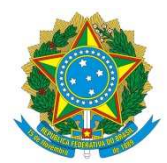

Ministério da Saúde Secretaria de Vigilância em Saúde Departamento de Vigilância das Doenças Transmissíveis

# MANUAL DE INSTRUÇÃO PARA AUTORIZAÇÃO DE ACESSO AO SISTEMA "REGISTRO DE EVENTOS EM SAÚDE PÚBLICA (RESP)"

Instrumento destinado aos usuários com perfis de Gestor Federal e Gestor Estadual

Brasília-DF, 29 de fevereiro de 2016.

## Introdução

Este documento é destinado aos profissionais da esfera federal e estadual com perfil de "Gestor" no Sistema de Cadastro de Permissão de Acesso (SCPA) e tem por objetivo explicar o procedimento necessário para autorização das solicitações de acesso ao sistema Registro de Eventos de Saúde Pública (RESP) pelos usuários das esferas federais, municipais e estaduais.

A autorização de acesso se dá através do SCPA-Sistema. Segue abaixo o passo a passo:

#### Passo 1 - Acessar o SCPA

Acesse o SCPA por meio do link: http://aplicacao.saude.gov.br/datasus-scpaweb-sistema/

Informe o e-mail e a senha (mesmas utilizadas no Cadastro do Usuário no SCPA-USUARIO).

| SCPA Sistema de                                   | Cadastro e Permissão de Acesso                                           |                                                                                                    |                |                |                  |                | V: |
|---------------------------------------------------|--------------------------------------------------------------------------|----------------------------------------------------------------------------------------------------|----------------|----------------|------------------|----------------|----|
|                                                   |                                                                          |                                                                                                    |                |                |                  |                |    |
| Login                                             |                                                                          |                                                                                                    |                |                |                  |                |    |
| Digite seu e-mail e sua senha para ae<br>* E-mail | essar a área restrita<br>Acesso ao Si<br>É necessário o<br>Esqueceu a se | istema<br>que o userrio informe seu e-mail e senha.<br>enha: Clique em "Esqueceu sua senha" e informe si          | eu e-mail para | receber uma no | ova senha de ace | sso ao sistema |    |
| * Senha                                           | Usuário que r<br>Realize o cada<br>Após o login, d                       | não possul acesso<br>astro clicando em "Ainda não está cadastrado?"<br>siticu em "solicitar acesso aos sistemas". |                |                |                  |                |    |
| Esqueceu sua senha?                               | ENTRAR Aguarde o e-m                                                     | nail com a aprovação ou não da solicitação de aces                                                                | 50.            |                |                  |                |    |
|                                                   |                                                                          |                                                                                                    |                |                |                  |                |    |

E clique em "ENTRAR"

## Passo 2 - Menu – Sistemas

Conforme indicação na tela abaixo, clique no item do menu sistemas.

|                                                                  | BRASIL Acesso à Informação                           | Partici   | se Serviços Legislação Canais                                |
|------------------------------------------------------------------|------------------------------------------------------|-----------|--------------------------------------------------------------|
| SCPA                                                             | Sistema<br>Sistema de Cadastro e Permissão de Acesso | A- A A+ Q | ? Ajuda      A Página inicial      D Padrões do Governo<br>O |
| Sistemas Relatório                                               | •                                                    |           | Tempo restante: 19 min 56                                    |
| Inicio                                                           |                                                      |           |                                                              |
| Seja bem-vindo                                                   | ao SCPA                                              |           |                                                              |
| Procedimento para a a                                            | utorização de Solicitação de acesso de usuário       |           |                                                              |
| The second management of the                                     | ann sigue de contratigue de deserve de dedane        |           |                                                              |
|                                                                  |                                                      |           |                                                              |
|                                                                  |                                                      |           |                                                              |
| Esplanada dos Ministérios, Bio<br>Ala B - 1º andar - Sala 1038 - | 200 G - Edifício Anexo<br>70068-900 - Brasilia, DF   |           |                                                              |

Serão listados os sistemas os quais o usuário já esteja autorizado, neste caso o RESP.

|                                                                                                   | BRASIL Acesso à Informação                                               | Participe | Serviços Legislação Canais                                              |
|---------------------------------------------------------------------------------------------------|--------------------------------------------------------------------------|-----------|-------------------------------------------------------------------------|
| SCPA                                                                                              | Sistema<br>Sistema de Cadastro e Permissão de Acesso                     | A- A A+ O | Ajuda ↑ Página inicial Di Padrões do Governo ⊡ Sair<br>- Gestor, V2.6.3 |
| Sistemas Relatório                                                                                | *                                                                        |           | Tempo restante: 19 min 55 seg                                           |
| Inicio > Sistemas                                                                                 |                                                                          |           |                                                                         |
| Mostrar 10 •                                                                                      |                                                                          |           | Filtro:                                                                 |
| Sigla *                                                                                           | Sistema                                                                  |           | Opções O                                                                |
| RESP                                                                                              | Sistema de cadastro de Respostas a Eventos de Saúde Pública              |           |                                                                         |
| Mostrando 1 a 1 de 1 re                                                                           | sgistro (s)                                                              |           | Primeiro Anterior 1 Próximo ante                                        |
| Esplanada dos Ministérios, Bloo<br>Ala B - 1º andar - Sala 1038 - 7<br>Copyright © 2014 DATASUS - | xo G - Edifício Anexo<br>10068400 - Brasilia, DF<br>Ministério da Saúde. |           |                                                                         |

## Passo 3 - Visualização das solicitações de Acesso

Para visualizar as solicitações de acesso ao RESP é necessário clicar no ícone *sinalização*, conforme sinalização na tela acima. Posteriormente surge a seguinte tela:

SCPA Sistema A. A. A. 7 Anda In Prigna mole OPandes a 1263 Usuário do Sistem RES Patr da Estara de Atuação (cão do ) Pett Esfeu Value BA - BA Usuario Mancipal Estara Municipal FN - FIO GRANDE DO Lituário Es Estina Entodial BA-BAHA betail RJ - RIO DE JANEIRO Estiva Maricipa Ethra Et DF - DISTRITO FEDERA - march Estera Municipal OF - DISTRITO FEDERALS 1.0 1.8 DE - DISTRITO FEDERALS Fahra Maria uário E sta Estera Estadual DF - DISTRITO FEDERAL 2.4 Eshra Mu MA - MARANHAON 1.5 1 a 120 de 158 nor 10 11 10 13 14 P time ( Executar troca participação Pa Configuração de

É possível identificar o nome dos solicitantes, seguido da Participação, que corresponde a situação da solicitação no momento:

- Participação Sim: solicitação já liberada, o solicitante já tem acesso ao sistema.
- Participação Pendente: Solicitação ainda pendente.
- Participação Não: Solicitação não autorizada
- Participação rejeitada: Autorização rejeitada após a alteração para um novo perfil

**OBS:** No formulário onde se lê o título "Pesquisa" é possível restringir os itens na listagem. Basta preencher o(s) campo(s) desejado(s) e clicar no botão "Pesquisar".

## Passo 4 - Autorização

Permite autorizar usuários que constem na listagem de solicitações de acesso.

Para definir a participação, marque um ou mais usuários na lista, no *flag* anterior ao nome. Em "Ação" escolha a participação que deseja:

Sim – Autorizar;

Não - Não autorizar;

Pendente - Solicitação de acesso permanece pendente;

Rejeitado - Autorização rejeitada.

|    | Nome                                      | Participação | Perfil            | Esfera                     | Valor                                | Opções |
|----|-------------------------------------------|--------------|-------------------|----------------------------|--------------------------------------|--------|
|    |                                           | Pendente     | Usuário Estadual  | Esfera Estadual            | BA - BAHIA/                          | 1      |
|    | NAREH (1954) (2010) (2014) (2014) (2014)  | Sim          | Usuário Municipal | Esfera Municipal           | RN - RIO GRANDE DO NORTE/PARNAMIRIM/ | 1      |
|    | Negro-Touretti Louis                      | Pendente     | Usuário Estadual  | Esfera Estadual            | BA - BAHIA/                          | 1      |
|    | Fatural Net Fibert Iar Doce (all a Silva) | Pendente     | Usuário Municipal | Esfera Municipal           | RJ - RIO DE JANEIRO/NILOPOLIS/       | 1      |
|    | Padd Marin Rate Elector                   | Sim          | Usuário Estadual  | Esfera Estadual            | DF - DISTRITO FEDERAL/               | 1      |
|    | Page / Naria Page Elizar                  | Pendente     | Usuário Municipal | Esfera Municipal           | DF - DISTRITO FEDERAL/BRASILIA/      | 11     |
|    |                                           | Rejeitado    | Usuário Federal   | Esfera Ministério da Saúde |                                      | 1      |
|    | FERENERS ALE MARKER                       | Sim          | Usuário Municipal | Esfera Municipal           | DF - DISTRITO FEDERAL/BRASILIA/      | 11     |
|    | FERENERIC ALEXANDRIA                      | Sim          | Usuário Estadual  | Esfera Estadual            | DF - DISTRITO FEDERAL/               | 1      |
|    | BARAF (14,4) (FEIN (ARRENAD)              | Pendente     | Usuário Municipal | Esfera Municipal           | MA - MARANHAO/MIRINZAL/              | 13     |
| =) | xecutar troca participação                |              |                   |                            |                                      |        |
|    | Ação:<br>Sim<br>Sim<br>Não<br>Pendente    |              |                   |                            |                                      | •      |

Informe uma justificativa autorizando ou não o acesso do usuário ao sistema e clique em "Trocar Participação":

|    | Nome                                                 | Participação          | Perfil            | Esfera                     | Valor                                | Opções |
|----|------------------------------------------------------|-----------------------|-------------------|----------------------------|--------------------------------------|--------|
| j  | WALLAN DISCHOL: DE DISCHERN                          | Pendente              | Usuário Estadual  | Esfera Estadual            | BA - BAHIA/                          | 1      |
| Î. | NARA (SSA CLIVERA CE RALLA.                          | Sim                   | Usuário Municipal | Esfera Municipal           | RN - RIO GRANDE DO NORTE/PARNAMIRIM/ | 1      |
| ġ. | Negro Tometh Unit-                                   | Pendente              | Usuário Estadual  | Esfera Estadual            | BA - BAHIA/                          | 1      |
| į  | Patrice Net (Reen la Conceção a Sila)                | Pendente              | Usuário Municipal | Esfera Municipal           | RJ - RIO DE JANEIRO/NILOPOLIS/       | 1      |
| 1  | Paul Maria Paul Elizar                               | Sim                   | Usuário Estadual  | Esfera Estadual            | DF - DISTRITO FEDERAL/               | at a   |
| j. | Page Oters Page Electric                             | Pendente              | Usuário Municipal | Esfera Municipal           | DF - DISTRITO FEDERAL/BRASILIA/      | -      |
| ĩ  | REDKCINERCONCH-REGARDED                              | Rejeitado             | Usuário Federal   | Esfera Ministério da Saúde |                                      | 1      |
| 3  | FERENERCONCALE MACRA                                 | Sim                   | Usuário Municipal | Esfera Municipal           | DF - DISTRITO FEDERAL/BRASILIA/      | 1      |
| į. | FERENDER NOV A EXAMPLE                               | Sim                   | Usuário Estadual  | Esfera Estadual            | DF - DISTRITO FEDERAL/               | 1      |
| 1  | RAFAE (14.4) FOR A FOR A                             | Pendente              | Usuário Municipal | Esfera Municipal           | MA - MARANHAO/MIRINZAL/              | 1      |
| E  | xecutar troca participação                           |                       |                   |                            |                                      |        |
|    | Pim                                                  |                       |                   |                            |                                      |        |
|    | 300                                                  |                       |                   |                            |                                      | *      |
|    | Justificativa (Justificativa genérica para os "Usuár | rios marcados" na lis | ta)*              |                            |                                      | *      |

Em seguida é exibido uma mensagem de confirmação, conforme demonstrado abaixo:

| aplicacao.saude.gov.br diz:                                                        |                 | ×        |
|------------------------------------------------------------------------------------|-----------------|----------|
| Confirma a "Troca da Participação"<br>📃 Impedir que esta página crie caixas de diá | logo adicionais |          |
|                                                                                    | ОК              | Cancelar |

# Passo 5 – Configuração do Perfil de Acesso ao Sistema RESP

Após mensagem de confirmação da troca de participação, o sistema retornará a página com os usuários do sistema, como consta na tela abaixo.

| Froca da participação teita co                                                                                           |                        |                                                                                                    |                                                                                                    |                                                                                                    |                                                                                                    |                                                                                            |
|----------------------------------------------------------------------------------------------------|------------------------|----------------------------------------------------------------------------------------------------|----------------------------------------------------------------------------------------------------|----------------------------------------------------------------------------------------------------|----------------------------------------------------------------------------------------------------|--------------------------------------------------------------------------------------------|
| eroca da participação tena co                                                                                            |                        |                                                                                                    |                                                                                                    |                                                                                                    | The second second second second second second second second second second second second second second second se                                                                                                    |                                                                                            |
|                                                                                                    | m tucesta              |                                                                                                    |                                                                                                    |                                                                                                    |                                                                                                    |                                                                                            |
| > Usuário do Sistema                                                                                                    |                        |                                                                                                    |                                                                                                    |                                                                                                    |                                                                                                    |                                                                                            |
| suário do Sistema                                                                                                    |                        |                                                                                                    |                                                                                                    |                                                                                                    |                                                                                                    |                                                                                            |
| distant.                                                                                                    |                        |                                                                                                    |                                                                                                    |                                                                                                    |                                                                                                    |                                                                                            |
| arstema                                                                                                    |                        |                                                                                                    |                                                                                                    |                                                                                                    |                                                                                                    |                                                                                            |
| Sigla                                                                                                    | Sistema                |                                                                                                    |                                                                                                    |                                                                                                    |                                                                                                    |                                                                                            |
| RESP                                                                                                    | ISolaittà de cadastr   | o da Respostas a Ev                                                                                                    | entus de Saúde Públic                                                                                                    | 3                                                                                                    |                                                                                                    |                                                                                            |
| Pesquisa                                                                                                    |                        |                                                                                                    |                                                                                                    |                                                                                                    |                                                                                                    |                                                                                            |
| Nome do Usuána                                                                                                    |                        |                                                                                                    |                                                                                                    |                                                                                                    | CPF                                                                                                    |                                                                                            |
|                                                                                                    |                        |                                                                                                    |                                                                                                    |                                                                                                    |                                                                                                    |                                                                                            |
| E-mail                                                                                                    |                        |                                                                                                    |                                                                                                    |                                                                                                    | Número Cartão Nacional de Saúde                                                                                                    |                                                                                            |
|                                                                                                    |                        |                                                                                                    |                                                                                                    |                                                                                                    |                                                                                                    |                                                                                            |
| Parti                                                                                                    |                        |                                                                                                    |                                                                                                    |                                                                                                    | Esteras de Atuação                                                                                                    |                                                                                            |
| Selecione                                                                                                    |                        |                                                                                                    |                                                                                                    |                                                                                                    |                                                                                                    |                                                                                            |
| First and the destruction also P.                                                                                        | Carry do the sector in |                                                                                                    |                                                                                                    |                                                                                                    | 0                                                                                                    |                                                                                            |
| Descrição do Valor da E                                                                                                  | stera de Atuação       |                                                                                                    |                                                                                                    |                                                                                                    | Patropação<br>Salaciona                                                                                                    | Penglana                                                                                   |
| Descrição de Valor da E                                                                                                  | atera de Atuação       |                                                                                                    |                                                                                                    |                                                                                                    | Patopação<br>Salaciona                                                                                                    | Pesquise                                                                                   |
| Descrição de Valor da E<br>Montriar 10 •<br>Norme                                                                        | stera de Atação        | Participação                                                                                                    | Perfil                                                                                                    | Estera                                                                                                    | Partopação<br>Salaciona                                                                                                    | Perquise<br>Opples                                                                         |
| Descrição do Valor da E<br>Montrar 10 •<br>Neime                                                                         | istera de Atação       | Participação<br>Pendente                                                                                                    | Perfit                                                                                                    | Estera<br>Erlera Municipal                                                                                                    | Partopação<br>Selecione -<br>Valor<br>BA - BAHAICAMPO FORMOSO/                                                                                                    | •<br>Peugata<br>Opples                                                                     |
| Montrar 10 •<br>Nerre                                                                                                    | istera de Atação       | Participação<br>Pandente<br>Pandente                                                                                                   | Perfit<br>Usuano Municipal<br>Usuano Municipal                                                                                                    | Estera<br>Estera Municipal<br>Estera Municipal                                                                                                    | Partopação<br>Salaciona .<br>Valor<br>BA - BAHA/CAMPO FORMOSO/<br>AL - ALAGOASISAO SEBASTIAO/                                                                                                    | •<br>Pergelan<br>Oppins                                                                    |
| Montrar 10 •<br>Norme                                                                                                    | utera de Atação        | Participeção<br>Pendente<br>Pendente<br>Pandente                                                                                       | Perfit<br>Usuano Municipal<br>Usuano Municipal<br>Usuano Municipal                                                                                                    | Estera<br>Entera Municipal<br>Estera Municipal<br>Estera Municipal                                                                                                    | Partopação<br>Salaciona                                                                                                    | Peoples<br>Opples<br>(2)<br>(2)<br>(2)                                                     |
| Monthair 10 •<br>Norme                                                                                                   | stera de Atação        | Participação<br>Pandante<br>Pendente<br>Pendente<br>Pandante<br>Gam                                                                    | Perfil<br>Unaino Municipal<br>Usuário Municipal<br>Usuário Municipal<br>Usuário Extectual                                                                                                    | Estera<br>Estera Municipal<br>Estera Municipal<br>Estera Municipal<br>Estera Municipal<br>Estera Estadual                                                                                                    | Partopação<br>Selecione                                                                                                    | Peoples Opples (2) (2) (2) (2) (2) (2) (2) (2) (2) (2)                                     |
| Notice 10 · · · · · · · · · · · · · · · · · ·                                                                            | stera de Atação        | Participação<br>Pandante<br>Pandante<br>Pandante<br>San<br>Pandante                                                                    | Pertili<br>Usuano Municipal<br>Usuano Municipal<br>Usuano Municipal<br>Usuano Estadual<br>Usuano Federal                                                                                       | Estiva<br>Estera Murscipal<br>Estera Murscipal<br>Estera Murscipal<br>Estera Estadual<br>Estera Estadual<br>Estera Ministerio da Sa                                                                                                    | Partopação<br>Salaciona .<br>Valor<br>BA - BAHArCAMPO FORMOSO/<br>AL - ALAGOASISAO SEBASTIAO/<br>SP - SAO PAULOSAO PAULO/<br>AM - AMAZONASI                                                                         | •<br>Perquise<br>Opples<br>(2)<br>(2)<br>(2)<br>(2)<br>(2)                                 |
| Descrição do Valor da E<br>Monitrar 10 •<br>Neime<br>0 •<br>0 •<br>0 •<br>0 •<br>0 •                                     | istera de Atação       | Participação<br>Perdente<br>Pendente<br>Son<br>Pendente<br>Son<br>Pendente<br>Pendente                                                 | Perfit<br>Usuaino Municipal<br>Usuaino Municipal<br>Usuaino Municipal<br>Usuaino Estadual<br>Usuaino Federal                                                                                   | Estera<br>Estera Murscipal<br>Estera Murscipal<br>Estera Murscipal<br>Estera Estadual<br>Estera Ministèrio du Sa<br>Estera Ministèrio du Sa                                                                                                    | Participação<br>Salaciona                                                                                                    | Propies<br>Oppies<br>(2)<br>(2)<br>(2)<br>(2)<br>(2)<br>(2)<br>(2)<br>(2)<br>(2)<br>(2)    |
| Descrição do Valor da E<br>Mostrar 10 •<br>Neime                                                                         | istera de Atação       | Participação<br>Pendente<br>Pendente<br>Pendente<br>Sim<br>Pendente<br>Pendente<br>Pendente                                            | Perfil<br>Usuario Municipal<br>Usuario Municipal<br>Usuario Municipal<br>Usuario Municipal<br>Usuario Federal<br>Usuario Federal<br>Usuario Federal                                            | Estera<br>Estera Municipal<br>Estera Municipal<br>Estera Municipal<br>Estera Estadual<br>Estera Ministèrio da Sal<br>Estera Ministèrio da Sal<br>Estera Ministèrio da Sal                                                                                           | Participação<br>Salacione                                                                                                    | Provide<br>Opples<br>(2)<br>(2)<br>(2)<br>(2)<br>(2)<br>(2)<br>(2)<br>(2)<br>(2)<br>(2)    |
| Descrição do Valor da E                                                                                                  | istera de Atação       | Participeção<br>Pendente<br>Pendente<br>Pendente<br>Sem<br>Pendente<br>Pendente<br>Pendente<br>Pendente                                | Pertil<br>Utuaino Municipal<br>Utuaino Municipal<br>Utuaino Estadual<br>Utuaino Federal<br>Utuaino Federal<br>Utuaino Federal<br>Utuaino Federal                                               | Estera<br>Estera Municipal<br>Estera Municipal<br>Estera Municipal<br>Estera Estadual<br>Estera Ministério da Sa<br>Estera Ministério da Sa<br>Estera Ministério da Sa<br>Estera Ministério da Sa                                                                   | Partopação<br>Salaciona                                                                                                    | Progeties<br>Oppoint<br>(2)<br>(2)<br>(2)<br>(2)<br>(2)<br>(2)<br>(2)<br>(2)<br>(2)<br>(2) |
| Descrição do Valor da E<br>Montrar 10 •<br>Norme<br>0 •<br>0 •<br>0 •<br>0 •<br>0 •<br>0 •<br>0 •<br>0 •<br>0 •<br>0 •   | istera de Atação       | Participuqua<br>Pandante<br>Perdente<br>Perdente<br>Sim<br>Pendente<br>Pendente<br>Pendente<br>Sim                                     | Pertili<br>Unuino Municipal<br>Usuano Municipal<br>Usuano Municipal<br>Usuano Estecual<br>Usuano Estecual<br>Usuano Estecual<br>Usuano Estecual<br>Usuano Estecual                             | Estiva<br>Estera Municipal<br>Estera Municipal<br>Estera Municipal<br>Estera Municipie da Sa<br>Estera Ministèrie da Sa<br>Estera Ministèrie da Sa<br>Estera Estadual<br>Estera Estadual                                                                            | Participação<br>Salaciona                                                                                                    | Progeties<br>Oppoint<br>(2)<br>(2)<br>(2)<br>(2)<br>(2)<br>(2)<br>(2)<br>(2)<br>(2)<br>(2) |
| Descrição do Valor da E<br>Montrar 10 •<br>Norme<br>0 •<br>0 •<br>0 •<br>0 •<br>0 •<br>0 •<br>0 •<br>0 •<br>0 •<br>0 •   | istera de Atação       | Participação<br>Pandente<br>Pandente<br>Pandente<br>Pandente<br>Sam<br>Pandente<br>Pandente<br>Pandente<br>Pandente<br>Pandente        | Pertili<br>Unuino Municipali<br>Unuino Municipali<br>Usuano Municipali<br>Usuano Estectuali<br>Usuano Federali<br>Usuano Estectuali<br>Usuano Estectuali<br>Usuano Estectuali                  | Estiva<br>Estera Murscipal<br>Estera Murscipal<br>Estera Murscipal<br>Estera Murscipal<br>Estera Murscipal<br>Estera Estadual<br>Estera Estadual<br>Estera Estadual<br>Estera Estadual                                                                              | Participação<br>Salaciona                                                                                                    | Propies<br>Oppies<br>(2)<br>(2)<br>(2)<br>(2)<br>(2)<br>(2)<br>(2)<br>(2)<br>(2)<br>(2)    |
| Descrição do Valor da E<br>Montriar 10 •<br>Norme<br>0 0 0 0 0 0 0 0 0 0 0 0 0 0 0 0 0 0 0                               | istera de Atac,ko      | Participação<br>Pendente<br>Pendente<br>Pandente<br>Sim<br>Pendente<br>Pendente<br>Pendente<br>Sim<br>Pendente                         | Pertili<br>Usuario Municipali<br>Usuario Municipali<br>Usuario Municipali<br>Usuario Estaduali<br>Usuario Estaduali<br>Usuario Estaduali<br>Usuario Estaduali<br>Usuario Estaduali             | Estera<br>Estera Murscipal<br>Estera Murscipal<br>Estera Murscipal<br>Estera Murscipal<br>Estera Ministèrio da Sa<br>Estera Ministèrio da Sa<br>Estera Ministèrio da Sa<br>Estera Ministèrio da Sa<br>Estera Estadual<br>Estera Estadual                            | Participação<br>Salaciona                                                                                                    | Propose<br>Oppose<br>(2)<br>(2)<br>(2)<br>(2)<br>(2)<br>(2)<br>(2)<br>(2)<br>(2)<br>(2)    |
| Descrição do Valor da E<br>Montrar<br>Norme                                                                              | Interpação             | Participação<br>Pandante<br>Pandante<br>Pandante<br>Sim<br>Pandante<br>Pandante<br>Pandante<br>Pandante<br>Pandante<br>Sim<br>Pandante | Pertili<br>Usuaino Municipali<br>Usuaino Municipali<br>Usuaino Municipali<br>Usuaino Estaduali<br>Usuaino Federali<br>Usuaino Estaduali<br>Usuaino Estaduali<br>Usuaino Estaduali              | Estera<br>Estera Murscipal<br>Estera Murscipal<br>Estera Murscipal<br>Estera Murscipal<br>Estera Murscipelo da Sa<br>Estera Ministèrio da Sa<br>Estera Ministèrio da Sa<br>Estera Ministèrio da Sa<br>Estera Ministèrio da Sa<br>Estera Estadual<br>Estera Estadual | Participação<br>Salaciona                                                                                                    | Property<br>Oppies<br>(2)<br>(2)<br>(2)<br>(2)<br>(2)<br>(2)<br>(2)<br>(2)<br>(2)<br>(2)   |
| Descrição do Valor da E<br>Mositivar 10 •<br>Neime<br>0 •<br>0 •<br>0 •<br>0 •<br>0 •<br>0 •<br>0 •<br>0 •<br>0 •<br>0 • | istera de Atação       | Participação<br>Perdente<br>Perdente<br>Sim<br>Perdente<br>Sim<br>Perdente<br>Perdente<br>Sim<br>Perdente<br>Sim                       | Perfil<br>Usuano Municipal<br>Usuano Municipal<br>Usuano Municipal<br>Usuano Estadual<br>Usuano Estadual<br>Usuano Estadual<br>Usuano Estadual<br>Usuano Estadual                              | Estera<br>Estera Murscipal<br>Estera Murscipal<br>Estera Murscipal<br>Estera Murscipal<br>Estera Ministèrio du Sai<br>Estera Ministèrio du Sai<br>Estera Ministèrio du Sai<br>Estera Ministèrio du Sai<br>Estera Estadual<br>Estera Estadual                        | Partopação<br>Salaciona .<br>Valor<br>BA - BAHARCAMPO FORMOSO/<br>AL - ALAGOASISAO SEBASTIAO/<br>SP - SÃO PAULOSÃO PAULO/<br>AM - AMAZONASI<br>Me<br>SP - SÃO PAULO/<br>GO - GOIASI<br>TO - TOCANTINSI<br>2 3 4 5 F | Propies<br>(2)<br>(2)<br>(2)<br>(2)<br>(2)<br>(2)<br>(2)<br>(2)<br>(2)<br>(2)              |
| Descrição do Valor da E                                                                                                  | istera de Atação       | Participação<br>Pendente<br>Pendente<br>Sam<br>Pendente<br>Pendente<br>Pendente<br>Pendente<br>Sam<br>Pendente                         | Perfil<br>Usuaino Municopal<br>Usuaino Municopal<br>Usuaino Municopal<br>Usuaino Entechai<br>Usuaino Entechai<br>Usuaino Entechai<br>Usuaino Entechai<br>Usuaino Entechai                      | Estera<br>Estera Murscipal<br>Estera Murscipal<br>Estera Murscipal<br>Estera Ministèrio da Sal<br>Estera Ministèrio da Sal<br>Estera Ministèrio da Sal<br>Estera Estadual<br>Estera Estadual                                                                        | Participação<br>Salaciona                                                                                                    | Provide<br>Oppose<br>(2)<br>(2)<br>(2)<br>(2)<br>(2)<br>(2)<br>(2)<br>(2)<br>(2)<br>(2)    |
| Descrição do Valor da E<br>Montrar 10 •<br>Norme<br>0 •<br>0 •<br>0 •<br>0 •<br>0 •<br>0 •<br>0 •<br>0 •<br>0 •<br>0 •   | estera de Atlação      | Participação<br>Pendente<br>Pendente<br>Sam<br>Pendente<br>Pendente<br>Pendente<br>Sam<br>Pendente<br>Sam<br>Pendente                  | Perfil<br>Usuario Municipal<br>Usuario Municipal<br>Usuario Municipal<br>Usuario Municipal<br>Usuario Entecaal<br>Usuario Entecaal<br>Usuario Entecaal<br>Usuario Entecaal<br>Usuario Entecaal | Estera<br>Estera Municipal<br>Estera Municipal<br>Estera Municipal<br>Estera Municipal<br>Estera Municipal da Sal<br>Estera Municipal da Sal<br>Estera Municipal da Sal<br>Estera Estadual<br>Estera Estadual<br>Estera Estadual                                    | Participação<br>Salaciona                                                                                                    | Provide<br>Oppose<br>(2)<br>(2)<br>(2)<br>(2)<br>(2)<br>(2)<br>(2)<br>(2)<br>(2)<br>(2)    |

|

Clicar em "Configuração de Acesso" para Vinculação de Novo Usuário, no ícone sinalizado em vermelho.

#### Uma nova tela surgirá:

| BRASIL                                        | Acesso à informação                  |     | Particip                             | e Serviços  | Legislação Ca          | anais                                 |
|-----------------------------------------------|--------------------------------------|-----|--------------------------------------|-------------|------------------------|---------------------------------------|
| SCPA Siste                                    | Ma<br>Cadastro e Permissão de Acesso |     | A A+ ()                              | ? Ajuda ♠ F | Página inicial Di Padr | rões do Governo 🕞 S<br>- Gestor, V2.6 |
| Sistemas Relatório 👻                          |                                      |     | ANC .                                |             | Tempo                  | restante: 19 min 21 sej               |
| icio > Acesso ao Sistema<br>Acesso ao Sistema |                                      |     | ×                                    |             |                        |                                       |
| Vinculação de Novo Usuá                       | rio                                  |     |                                      |             |                        |                                       |
| Nome do Usuário                               |                                      |     |                                      |             |                        |                                       |
| Product Name (Rang)                           |                                      |     |                                      |             |                        |                                       |
| E-mail                                        |                                      |     | CPF                                  |             |                        |                                       |
|                                               |                                      |     |                                      |             |                        |                                       |
|                                               |                                      |     |                                      |             |                        | Pesquisar                             |
| Usuários Disponíveis                          |                                      |     | Jsuários Selecionados                |             |                        |                                       |
|                                               |                                      | ~   | Provide Information States Statistic |             |                        |                                       |
|                                               | DMGJES                               | • > |                                      |             |                        | *                                     |
|                                               |                                      |     |                                      |             |                        | Próxin                                |

Preencha o nome do novo usuário e clique no botão "Pesquisar".

Selecione o nome do novo usuário que aparecerá no campo "Usuários Disponíveis". Em seguida clique no > ícone enviá-lo para o campo "Usuários Selecionados".

**Obs:** Caso deseje enviar ao mesmo tempo todos os nomes presentes no campo "Usuários Disponíveis" clique no ícone

Após finalizar a seleção dos nomes que irá configurar o perfil de acesso, clicar em "Próximo". Surge a tela:

| BRASIL Acesso à informação                                                                                                    | Participe Serviços Legislação Canais                                                                 |             |
|----------------------------------------------------------------------------------------------------|----------------------------------------------------------------------------------------------------|-------------|
| SCPA Sistema<br>Sistema de Cadastro e Permissão de Acesso                                                                                                    | A- A A+ ② ? Ajuda ↑↑ Página inicial ① Padrões do Governo 日 S<br>♥ ○ ○ ○ Padrões Santos - Gestor, V2. | 5air<br>6.3 |
| Sistemas Relatório 👻                                                                                                    | Tempo restante: 19 min 14 se                                                                         | g           |
| Inicia > Partis Disponívejs                                                                                                    |                                                                                                    |             |
| Perfis Disponíveis                                                                                                    |                                                                                                    | 3           |
| <ul> <li>GEST - Gestor Estadual</li> <li>GFED - Gestor Federal</li> <li>LEST - Leitor Estadual</li> <li>LFED - Leitor Federal</li> <li>LMUN - Leitor Municipal</li> <li>EST - Usuário Estadual</li> <li>FED - Usuário Federal</li> <li>MUN - Usuário Federal</li> <li>MUN - Usuário Municipal</li> <li>Justificativa*</li> </ul> |                                                                                                    |             |
| Usuária Estadual para cadastro no <u>RESP.</u> 1                                                                                                    | Voltar Avançar/Finalizar                                                                             |             |
| Esplanada dos Ministérios, Bloco G - Edifício Anexo<br>Ala B - 1º andar - Sala 1038 - 70068-000 - Brasilia, DF<br>Copyright & 2014 DATASUS - Ministério da Saúda.                                                                                                    |                                                                                                    |             |

Selecione o Perfil desejado para o novo usuário e informe uma justificativa.

Clicar em "Avançar/Finalizar".

Será visualizada a seguinte tela:

|                                                                  | BRASIL Acesso à informação                           |           | Participe Serviços Legislação Canais |
|------------------------------------------------------------------|------------------------------------------------------|-----------|--------------------------------------|
| SCPA                                                             | Sistema<br>Sistema de Cadastro e Permissão de Acesso | A- A A+ O | ? Ajuda      A Página inicial        |
| Sistemas Relatório                                               | Ť                                                    |           | Tempo restante: 19 min 54 seg        |
| Inicio > Detalhamento da<br>Detalhamento da                      | Estera<br>a Esfera                                   |           |                                      |
| Pesquisa de Estado/                                              | JF:<br>DERAI                                         |           |                                      |
|                                                                  |                                                      |           | Voltar Finalizar                     |
|                                                                  |                                                      |           |                                      |
| Esplanada dos Ministérios, Blo<br>Ala B - 1º andar - Sala 1038 - | co G - Edifício Anexo<br>70058-900 - Brasilia, DF    |           |                                      |

Informe o "Detalhamento da Esfera" e selecione "Finalizar".

O sistema exibe mensagem confirmando o Vínculo do Usuário:

|         |                                                                                                    | Dictore                                        |                                                                                                    |                                                                                                    | A- A A+ O                                                                                                    | ? Akida                                                                                                    | Pagina inicial Di Padrõe                                                     | s do Governo      |
|---------|----------------------------------------------------------------------------------------------------|------------------------------------------------|----------------------------------------------------------------------------------------------------|----------------------------------------------------------------------------------------------------|----------------------------------------------------------------------------------------------------|----------------------------------------------------------------------------------------------------|------------------------------------------------------------------------------|-------------------|
| 1       | CPA                                                                                                    | Sistema                                        |                                                                                                    |                                                                                                    |                                                                                                    |                                                                                                    |                                                                              |                   |
|         |                                                                                                    | iistema de Cadastro e Permissão                | de Abesso                                                                                                    |                                                                                                    |                                                                                                    | 9                                                                                                    |                                                                              | - Gestor, V       |
| liste   | mas Relatório -                                                                                                    |                                                |                                                                                                    |                                                                                                    |                                                                                                    |                                                                                                    | Tempo res                                                                    | stante: 19 min 54 |
| et col  |                                                                                                    |                                                |                                                                                                    | MC.                                                                                                    |                                                                                                    |                                                                                                    |                                                                              |                   |
| /inc    | ulo do usuario realizad                                                                                              | o com sucessol                                 |                                                                                                    | 3 pm                                                                                                    |                                                                                                    |                                                                                                    |                                                                              |                   |
| 10.0    | Acesso ao Sistema                                                                                                    |                                                |                                                                                                    |                                                                                                    |                                                                                                    |                                                                                                    |                                                                              |                   |
| ces     | so ao Sistem                                                                                                    | a                                              |                                                                                                    |                                                                                                    |                                                                                                    |                                                                                                    |                                                                              |                   |
|         |                                                                                                    |                                                |                                                                                                    |                                                                                                    |                                                                                                    |                                                                                                    |                                                                              |                   |
| ٧       | inculação de No                                                                                                    | vo Usuário                                     |                                                                                                    |                                                                                                    |                                                                                                    |                                                                                                    |                                                                              |                   |
|         | Nome do Usuário                                                                                                    |                                                |                                                                                                    |                                                                                                    |                                                                                                    |                                                                                                    |                                                                              |                   |
|         |                                                                                                    |                                                |                                                                                                    |                                                                                                    |                                                                                                    |                                                                                                    |                                                                              |                   |
|         | E-mail                                                                                                    |                                                |                                                                                                    |                                                                                                    |                                                                                                    | PF                                                                                                    |                                                                              |                   |
|         |                                                                                                    |                                                |                                                                                                    |                                                                                                    |                                                                                                    |                                                                                                    |                                                                              |                   |
|         |                                                                                                    |                                                |                                                                                                    |                                                                                                    |                                                                                                    |                                                                                                    |                                                                              |                   |
|         |                                                                                                    |                                                |                                                                                                    |                                                                                                    | Market William Street                                                                                                    |                                                                                                    |                                                                              | Pesquisar         |
|         | Usuarios Disponiveis                                                                                                 |                                                |                                                                                                    | <                                                                                                    | Usuarios Selecionados                                                                                                    |                                                                                                    |                                                                              |                   |
|         |                                                                                                    |                                                |                                                                                                    |                                                                                                    |                                                                                                    |                                                                                                    |                                                                              | 2                 |
|         |                                                                                                    |                                                |                                                                                                    | ~~                                                                                                    |                                                                                                    |                                                                                                    |                                                                              |                   |
|         |                                                                                                    |                                                |                                                                                                    | >>                                                                                                    |                                                                                                    |                                                                                                    |                                                                              |                   |
|         |                                                                                                    |                                                |                                                                                                    |                                                                                                    |                                                                                                    |                                                                                                    |                                                                              |                   |
|         |                                                                                                    |                                                |                                                                                                    | ÷ 2                                                                                                    |                                                                                                    |                                                                                                    |                                                                              | -                 |
| A       | lteração/Exclusã                                                                                                    | io de acesso de usuário                        | os do sistema                                                                                                    |                                                                                                    |                                                                                                    |                                                                                                    |                                                                              | Próximo           |
| A       | l <b>teração/Exclus</b> ã<br>Nome do Usuário                                                                         | ão de acesso de usuário                        | os do sistema                                                                                                    |                                                                                                    |                                                                                                    | CPF                                                                                                    |                                                                              | Próximo           |
| A       | <b>Iteração/Exclusã</b><br>Nome do Usuário                                                                           | ão de acesso de usuário                        | os do sistema                                                                                                    |                                                                                                    |                                                                                                    | 2PF                                                                                                    |                                                                              | Próximo           |
| A       | I <b>teração/Exclus</b> ã<br>Nome do Usuário<br>E-mail                                                               | ão de acesso de usuário                        | os do sistema                                                                                                    |                                                                                                    |                                                                                                    | CPF<br>Vúrmero Cartão Nacio                                                                                                    | nal de Saúde                                                                 | Próximo           |
| A       | Iteração/Exclusã<br>Nome do Usuário<br>E-mail                                                                        | ão de acesso de usuário                        | os do sistema                                                                                                    |                                                                                                    |                                                                                                    | CPF<br>Número Cartão Nacio                                                                                                    | nal de Saúde                                                                 | Proximo           |
| A       | Iteração/Exclusã<br>Nome do Usuário<br>E-mail<br>Perfil                                                              | ão de acesso de usuário                        | os do sistema                                                                                                    |                                                                                                    |                                                                                                    | CPF<br>Número Cartão Nacio<br>Esferas de Atuação                                                                                      | nal de Saúde                                                                 | Proximo           |
| A       | Iteração/Exclusã<br>Nome do Usuário<br>E-mail<br>Perfil<br>Selecione                                                 | ão de acesso de usuário                        | os do sistema                                                                                                    |                                                                                                    | · · · · · · · · · · · · · · · · · · ·                                                                                                    | CPF<br>Número Cartão Nacio<br>Esferas de Atuação                                                                                      | nal de Saúde                                                                 | Próximo           |
| A       | Ilteração/Exclusă<br>Nome do Usuário<br>E-mail<br>Perfil<br>Selecione<br>Descrição do Valor da                       | ão de acesso de usuário<br>a Esfera de Atuação | os do sistema                                                                                                    |                                                                                                    | · · · · ·                                                                                                    | CPF<br>Número Cartão Nacio<br>Esferas de Atuação                                                                                      | nal de Saúde                                                                 | Próximo           |
| A       | Nome do Usuário<br>E-mail<br>Perfil<br>Selecione<br>Descrição do Valor da                                            | ão de acesso de usuário<br>a Esfera de Atuação | os do sistema                                                                                                    |                                                                                                    | · · · · · ·                                                                                                    | CPF<br>Nimero Cartão Nacio<br>Esferas de Atuação                                                                                      | nal de Saúde                                                                 | Próximo           |
| A       | Iteração/Exclusa<br>Nome do Usuário<br>E-mail<br>Perfil<br>Selecione<br>Descrição do Valor de                        | ão de acesso de usuário<br>a Estera de Atuação | os do sistema                                                                                                    |                                                                                                    |                                                                                                    | CPF<br>Número Cartão Nacio<br>Esferas de Atuação                                                                                      | nal de Saúde                                                                 | Próximo           |
| A       | Iteração/Exclusă<br>Nome do Usuário<br>E-mail<br>Perfil<br>Selecione<br>Descrição do Valor da                        | ão de acesso de usuário<br>a Esfera de Atuação | os do sistema                                                                                                    |                                                                                                    |                                                                                                    | CPF<br>Número Cartão Nacio<br>Esferas de Atuação                                                                                      | nal de Saúde                                                                 | Próximo           |
| A       | Iteração/Exclusa<br>Nome do Usuário<br>E-mail<br>Perfil<br>Selecione<br>Descrição do Valor da                        | ão de acesso de usuário                        | os do sistema                                                                                                    |                                                                                                    |                                                                                                    | CPF<br>Número Cartão Nacio<br>Esferas de Atuação                                                                                      | nal de Saúde                                                                 | Próximo           |
| A       | Iteração/Exclusă<br>Nome do Usuário<br>E-mail<br>Perfil<br>Selecione<br>Descrição do Valor de<br>estrar 10 •         | ão de acesso de usuário                        | os do sistema                                                                                                    | Perfil                                                                                                    | Pescricão da Fatora                                                                                                    | 2PF<br>Número Cartão Nacio<br>Esferas de Atuação<br>Valor                                                                             | nal de Saúde                                                                 | Próximo           |
| A       | Nome do Usuário<br>E-mail<br>Perfil<br>Selecione<br>Descrição do Valor da                                            | ão de acesso de usuário                        | Participação                                                                                                    | Perfil Usuality Medicined                                                                                                    | Descrição da Esfera Esfera Musicional                                                                                                    | CPF<br>Número Cartão Nacio<br>Esferas de Atuação<br>Valor<br>R.a. B.A.M.A.                                                            | nal de Saúde                                                                 | Próximo           |
| Mo      | Iteração/Exclusă<br>Nome do Usuário<br>E-mail<br>Perfil<br>Selecione<br>Descrição do Valor da                        | ão de acesso de usuário                        | ps do sistema                                                                                                    | Perfit<br>Usuário Municipal                                                                                                    | Descrição da Esfera Esfera Municipal Esfera Municipal                                                                                                    | 2PF<br>Nimero Cartão Nacio<br>Esferas de Atuação<br>Valor<br>BA - BAHIA/C                                                             | nal de Saúde                                                                 | Próximo           |
| Mo      | Iteração/Exclusă<br>Nome do Usuário<br>E-mail<br>Perfil<br>Selecione<br>Descrição do Valor do<br>Strar 10 •          | ão de acesso de usuário                        | os do sistema<br>Participação<br>Pendente<br>Pendente<br>Pendente                                                                                | Perfil<br>Usuário Municipal<br>Usuário Municipal                                                                                                    | Descrição da Esfera     Esfera Municipal     Esfera Municipal     Esfera Municipal                                                                                                    | CPF<br>Vimero Cartão Nacio<br>Esferas de Atuação<br>Valor<br>BA - BAHIA/C<br>AL - ALAGOA<br>SP - SAO DA                               | nal de Saúde<br>AMPO FORMOSO/<br>S/SAO SEBASTIAO/                            | Próximo           |
| A<br>Mo | Iteração/Exclusă<br>Nome do Usuário<br>E-mail<br>Perfil<br>Selecione<br>Descrição do Valor do<br>strar 10 •<br>Nome  | ão de acesso de usuário                        | os do sistema<br>Participação<br>Pendente<br>Pendente<br>Sim                                                                                     | Perfil<br>Usuário Municipal<br>Usuário Municipal                                                                                                    | Descrição da Esfera     Esfera Municipal     Esfera Municipal     Esfera Municipal     Esfera Municipal                                                                                                    | CPF<br>Vimero Cartão Nacio<br>Esferas de Atuação<br>Valor<br>BA - BAHIAVC<br>AL - ALAGOA<br>SP - SAO PA<br>AM- AMA 20                 | nal de Saúde<br>AMPO FORMOSO/<br>S/SAO SEBASTIAO/<br>ULO/SAO PAULO/<br>NAS/  | Próximo           |
| Mo      | Iteração/Exclusă<br>Nome do Usuário<br>E-mail<br>Perfil<br>Selecione<br>Descrição do Valor do<br>strar 10 •<br>Nome  | ão de acesso de usuário                        | pos do sistema<br>Participação<br>Pendente<br>Pendente<br>Pendente<br>Sim                                                                        | Perfil<br>Usuário Municipal<br>Usuário Municipal<br>Usuário Municipal<br>Usuário Estadual                                                                            | Descrição da Esfera     Esfera Municipal     Esfera Municipal     Esfera Municipal     Esfera Municipal     Esfera Municipal     Esfera Municipal                                                                                         | CPF Vimero Cartão Nacio Esferas de Atuação Valor BA - BAHIA/C AL - ALAGOA SP - SAO PA AM - AMA2O                                      | nal de Saúde<br>AMPO FORMOSO/<br>S/SAO SEBASTIAO/<br>ULO/SAO PAULO/<br>INAS/ | Próximo           |
| Mo      | Iteração/Exclusă<br>Nome do Usuário<br>E-mail<br>Perfil<br>Selecione<br>Descrição do Valor do<br>estrar 10 •<br>Nome | ão de acesso de usuário                        | os do sistema<br>Participação<br>Pendente<br>Pendente<br>Pendente<br>Sim<br>Pendente<br>Pendente<br>Pendente                                     | Perfil<br>Usuário Municipal<br>Usuário Municipal<br>Usuário Estadual<br>Usuário Federal                                                                              | Descrição da Esfera     Esfera Municipal     Esfera Municipal     Esfera Municipal     Esfera Municipal     Esfera Municipal     Esfera Municipal     Esfera Ministério da Saúde     Esfera Ministério da Saúde                           | CPF<br>Vimero Cartão Nacio<br>Esferas de Atuação<br>Valor<br>BA - BAHIA/C<br>BA - BAHIA/C<br>AL - ALAGOA<br>SP - SAO PA<br>AM - AMA2O | nal de Saúde<br>AMPO FORMOSO/<br>S/SAO SEBASTIAO/<br>ULO/SAO PAULO/<br>NAS/  | Próximo           |
| Mo      | Iteração/Exclusă<br>Nome do Usuário<br>E-mail<br>Perfil<br>Selecione<br>Descrição do Valor do<br>Strar 10 •<br>Nome  | ão de acesso de usuário                        | os do sistema<br>Participação<br>Pendente<br>Pendente<br>Pendente<br>Sim<br>Pendente<br>Pendente<br>Pendente<br>Pendente                         | Perfil<br>Usuário Municipal<br>Usuário Municipal<br>Usuário Federal<br>Usuário Federal                                                                               | Descrição da Esfera     Esfera Municipal     Esfera Municipal     Esfera Estadual     Esfera Estadual     Esfera Ministério da Saúde     Esfera Ministério da Saúde                                                                       | CPF<br>Vimero Cartão Nacio<br>Esferas de Atuação<br>Valor<br>BA - BAHIA/C<br>BA - BAHIA/C<br>AL - ALAGOA<br>SP - SAO PA<br>AM - AMAZO | nał de Saúde<br>AMPO FORMOSO/<br>S/SAO SEBASTIAO/<br>ULO/SAO PAULO/<br>NAS/  | Próximo           |
| Mo      | Iteração/Exclusă<br>Nome do Usuário<br>E-mail<br>Perfil<br>Selecione<br>Descrição do Valor do<br>Strar 10 •<br>Nome  | ão de acesso de usuário                        | os do sistema<br>Participação<br>Pendente<br>Pendente<br>Sim<br>Pendente<br>Sim<br>Pendente<br>Pendente<br>Pendente<br>Pendente                  | Perfil<br>Usuário Municipal<br>Usuário Municipal<br>Usuário Faderal<br>Usuário Federal<br>Usuário Federal                                                            | Descrição da Esfera     Esfera Municipal     Esfera Municipal     Esfera Statual     Esfera Estadual     Esfera Estadual     Esfera Estadual     Esfera Estadual     Esfera Estadual                                                      | CPF Vimero Cartão Nacio Esferas de Atuação Valor BA - BAHIA/C AL - ALAGOA SP - SAO PA AM - AMA2O                                      | nał de Saúde<br>AMPO FORMOSO/<br>S/SAO SEBASTIAO/<br>ULO/SAO PAULO/<br>NAS/  | Próximo           |
| A       | Ilteração/Exclusă<br>Nome do Usuário<br>E-mail<br>Perfil<br>Selecione<br>Descrição do Valor do<br>Strar 10 •<br>Nome | ão de acesso de usuário                        | os do sistema<br>Participação<br>Pendente<br>Pendente<br>Sim<br>Pendente<br>Pendente<br>Pendente<br>Pendente<br>Pendente<br>Pendente             | Perfil<br>Usuário Municipal<br>Usuário Municipal<br>Usuário Estadual<br>Usuário Federal<br>Usuário Federal<br>Usuário Federal                                        |                                                                                                    | CPF Vimero Cartão Nacio Esferas de Atuação Valor BA - BAHIA/C AL - ALAGOA SP - SAO PA AM - AMAZO SP - SAO PA                          | nal de Saúde<br>AMPO FORMOSO/<br>S/SAO SEBASTIAO/<br>ULO/SAO PAULO/<br>NAS/  | Próximo           |
| A       | Iteração/Exclusă<br>Nome do Usuário<br>E-mail<br>Perfil<br>Selecione<br>Descrição do Valor do<br>Strar 10 •<br>Nome  | ão de acesso de usuário                        | os do sistema<br>Participação<br>Pendente<br>Pendente<br>Sim<br>Pendente<br>Pendente<br>Pendente<br>Pendente<br>Pendente<br>Pendente<br>Pendente | Perfil<br>Dsuário Municipal<br>Usuário Municipal<br>Usuário Estadual<br>Usuário Federal<br>Usuário Federal<br>Usuário Federal<br>Usuário Federal<br>Usuário Estadual | Descrição da Esfera     Esfera Municipal     Esfera Municipal     Esfera Municipal     Esfera Estadual     Esfera Estadual     Esfera Estadual     Esfera Ministério da Saúde     Esfera Estadual     Esfera Estadual     Esfera Estadual | CPF Vimero Cartão Nacio Esferas de Atuação Valor BA - BAHIA/C AL - ALAGOA SP - SAO PA AM - AMA2O SP - SAO PA AM - AMA2O SP - SAO PA   | nal de Saúde                                                                 | Proximo           |

## SUPORTE AO SISTEMA RESP

Caso deseje atendimento referente ao RESP, favor entrar em contato com a **Central de Atendimento pelo telefone 136 (opção 8)** ou através do **e-mail**: suporte.sistemas@saude.gov.br.